## ACCESO AL AULA VIRTUAL

## Tecleamos en nuestro navegador: educamos clm

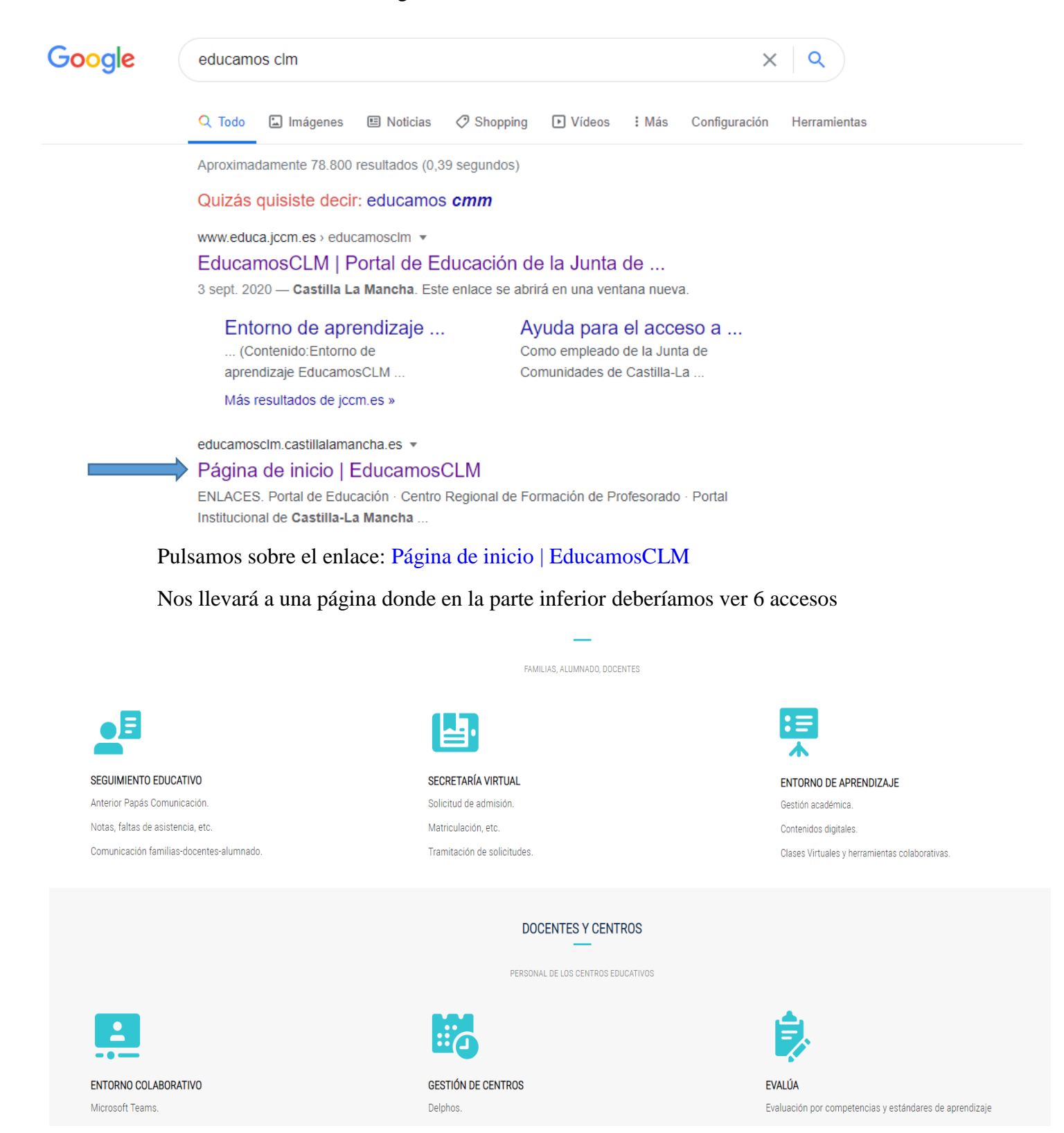

## Pulsamos sobre ENTORNO DE APRENDIZAJE.

Se desplegará debajo un menú emergente.

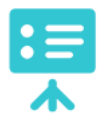

## ENTORNO DE APRENDIZAJE

Gestión académica.

Contenidos digitales.

Clases Virtuales y herramientas colaborativas.

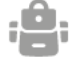

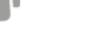

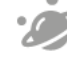

Infantil y Primaria

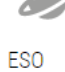

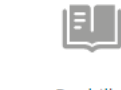

Bachillerato

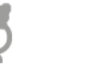

**Ciclos Formativos** 

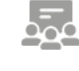

Adultos

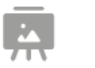

Enseñanzas de régimen especial

Debemos pulsar sobre el icono:

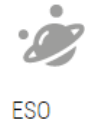

Nos llevará a una nueva pantalla donde debemos pulsar en: Acceder

| ACCE:<br>AULA: | SO A LAS<br>S VIRTUALES | Castilla-La Mancha | • | @ <sup>•</sup> |
|----------------|-------------------------|--------------------|---|----------------|
| DE ED          | DUCACIÓN                |                    |   |                |
| A              | Acceder                 |                    |   | 50             |
|                |                         |                    |   | 6              |

| tenéis de Del                                                 | phos Papas 2.0                   |                                                                                                    |                                                                                        |  |  |  |
|---------------------------------------------------------------|----------------------------------|----------------------------------------------------------------------------------------------------|----------------------------------------------------------------------------------------|--|--|--|
|                                                               | ार्ग्रः<br>मु<br>Castilla-La Man | Cha Contraction Contraction Co | LM                                                                                     |  |  |  |
| Accede al entorno educativo                                   |                                  |                                                                                                    |                                                                                        |  |  |  |
| Usuario alumno<br>Contraseña<br>¿Has olvidado tu<br>alumno/a? | /a (usuario Papás)               | clove                                                                                                    | Usuario docente (intranet)<br>Contraseña<br>¿Has olvidado tu contraseña de<br>docente? |  |  |  |
|                                                               | ceder                            |                                                                                                    | Acceder                                                                                |  |  |  |

Una vez hecho esto, debéis entrar con vuestro usuario de alumno con las claves que

Una vez que ya habéis pulsado Acceder, deberíais poder ver todas las aulas virtuales de cada una de las asignaturas que están activas (entre ellas matemáticas)